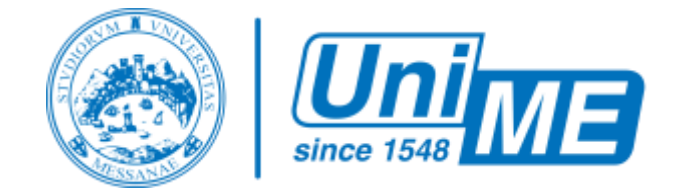

## Guida all'uso di UniMeStone

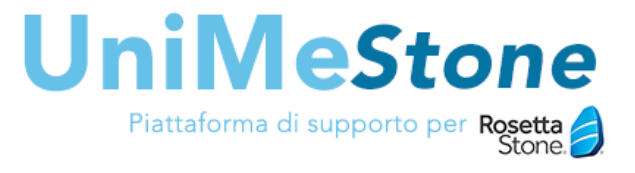

Dall'a.a. 2020/2021 l'Università degli Studi di Messina mette a disposizione dei propri studenti la piattaforma Rosetta Stone<sup>®</sup> per lo studio delle lingue straniere.

Per facilitare agli studenti l'accesso e la rendicontazione delle attività è stata creata una piattaforma dedicata chiamata **UniMeStone.** 

To read the User guide in English <u>click here</u>

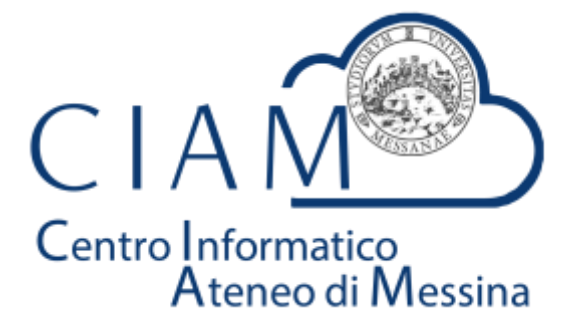

Come accedere alla piattaforma UniMeStone

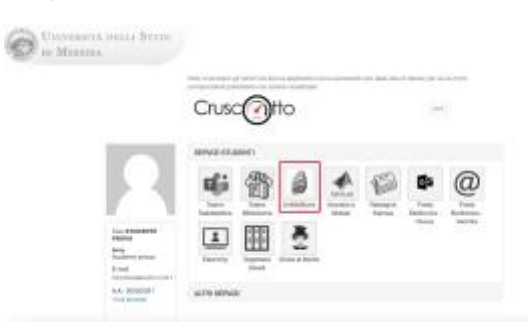

Lo studente potrà collegarsi tramite l'icona posta sul Cruscotto di Ateneo (cruscotto.unime.it).

L'accesso dovrà essere effettuato con le credenziali istituzionali **codicefiscale@studenti.unime.it** e utilizzare la **stessa password utilizzata per accedere alla piattaforma ESSE3.** 

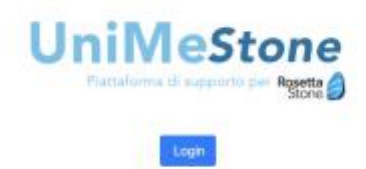

È possibile anche accedere tramite il link diretto alla piattaforma

https://unimestone.unime.it.

N.B. Il servizio è attivo dal 1 Dicembre 2020 (dopo l'evento di presentazione)

Impostare gli obiettivi

| I miei obiettivi                         |  |
|------------------------------------------|--|
| Non risultane objettivi attivi.          |  |
| Scegi un nuevo obiettivo da raggiungere. |  |

Dopo aver fatto il login, la piattaforma permette di impostare i propri obiettivi.

Al primo accesso chiaramente non sarà impostato nessun obiettivo.

| ATTONNOT Represents diatrics for introduced a | Lingue-Departure English (American), English (British) | Taxi poestore coegless with commeta accessive if<br>namenosi EFU pla accessione of EFU (Science at an<br>menoles of EFU (2017) Commit |
|-----------------------------------------------|--------------------------------------------------------|----------------------------------------------------------------------------------------------------|
| _                                             | logi                                                   | _                                                                                                    |

Accedendo alla pagina di scelta degli obiettivi si potranno visualizzare le seguenti opzioni:

• Imparare una lingua (studio personale): permette di scegliere una lingua a piacere presente nel catalogo di Rosetta Stone<sup>®</sup> per studiarla ad uso personale.

N.B. questo obiettivo è solo per studio personale, quindi non sarà monitorato dalla piattaforma UniMeStone con attività di rendicontazione.

• Idoneità linguistica: la piattaforma riconosce lo studente e presenta le attività di idoneità linguistica presenti nel proprio Corso di Studio.

N.B. lo studente è tenuto a verificare la corrispondenza dei CFU con quanto richiesto dal proprio piano di studio. In caso di mancata corrispondenza (o assenza dell'obiettivo) è necessario contattare il supporto amministrativo didattico del proprio Dipartimento (v. sezione "Indirizzi email di supporto Rosetta Stone" in fondo alla pagina).

• **Riconoscimento CFU liberi:** permette di scegliere una lingua a piacere presente nel catalogo di Rosetta Stone<sup>®</sup>. Nella schermata successiva sarà possibile scegliere il numero di CFU che si

vuole acquisire e quindil'impegno di studio (1CFU ->25 ore fino ad un massimo di 6 CFU -> 150 ore).

• Potrebbero essere presenti anche altri obiettivi specifici dell'utente.

**ATTENZIONE!** è possibile completare **UN SOLO OBIETTIVO** per volta. Sarà possibile chiudere un obiettivo solo dopo che saranno trascorsi 15 giorni dalla scelta. La chiusura, prima del completamento, di un obiettivo monitorato comporta la perdita e l'azzeramento della rendicontazione delle attività svolte fino a quel momento.

## Imparare una lingua (studio personale)

| mparare una lingua (stu | tio personale non monitorato da unimestone) |  |
|-------------------------|---------------------------------------------|--|
| ingua: Da configurare   |                                             |  |
| al<br>Lingua            |                                             |  |
| Scent la limpué         |                                             |  |
| and a                   |                                             |  |
|                         |                                             |  |

Selezionare la lingua scelta e cliccare sul bottone Invia.

N.B. Il presente obiettivo non è monitorato e non saranno pertanto riconosciuti Crediti Formativi (CFU).

| ingua (studio personale non monitorato da unimestone)                             |                                                                                                    |
|-----------------------------------------------------------------------------------|----------------------------------------------------------------------------------------------------|
|                                                                                   |                                                                                                    |
|                                                                                   |                                                                                                    |
| ensente ablattive nen è resoldarato e nun saranno pertante rissessadal CREDITI PO | MAATTA .                                                                                                    |
|                                                                                   |                                                                                                    |
| a Rosetta Stone                                                                   |                                                                                                    |
| -                                                                                 | Engua (atusfo personale non monitorato da unimestono)<br>anexers electro non e resolución e um acceso persona reseaució (DECENTO<br><b>la Rosetta Stone</b> |

Fissato l'obiettivo, basterà cliccare sul bottone **Avvia Rosetta Stone**<sup>®</sup> e si verrà indirizzati alla piattaforma Rosetta Stone<sup>®</sup> (*potrebbero essere richieste nuovamente le credenziali d'accesso*) dove si potrà cominciare lo studio della lingua prescelta ad uso studio personale.

| Idoneit <mark>à</mark> linguistic | а                                                                                                    |   |
|-----------------------------------|----------------------------------------------------------------------------------------------------|---|
|                                   | STATUS DA COMPONEARE<br>Idoneità (9215) 3170 INGLESE (6,00 cfu / 150 ore)<br>Lingua: Da configurare<br>Lingua<br>Scogli la Ingua | × |

Selezionare l'idoneità linguistica presente nel proprio piano di studio.

N.B. Tra inglese britannico e inglese americano la differenza sta nei contenuti offerti dalla piattaforma Rosetta Stone<sup>®</sup>. L'inglese americano presenta più contenuti specialistici rispetto all'Inglese britannico.

| ETITUE Interno<br>Idoneità [4028] 987 CONOSCENZE DELLA LINGUA STRANIERA (3,00 clu / 75 cm)                                                                                                    |
|----------------------------------------------------------------------------------------------------|
| Lingue: English (British)                                                                                                    |
| Conso di Shuki Ganiltà Letteraria dell'Italia medievale e moderna                                                                                                    |
| Cisto Stalak (~176 oke<br>Data utimo Monitoraggio: Spisocente non ik disposibile ali mamenta un report<br>prijulimi nepart publiklice essere aliquirabilite dapa 13-20 giana distituanto alimitatentini) |
| 3 Avvia Rosetta Stone                                                                                                    |

Dopo aver selezionato la lingua e impostato l'obiettivo, questi passerà nello status in corso e verra rendicontato dalla piattaforma (ore svolte / ore totali).

Fissato l'obiettivo, basterà cliccare sul bottone **"Avvia Rosetta Stone"** e si verrà indirizzati alla piattaforma Rosetta Stone<sup>®</sup> (*potrebbero essere richieste nuovamente le credenziali d'accesso*) dove si potrà cominciare lo studio della lingua.

N.B. il primo report potrebbe essere disponibile dopo 15-20 giorni dall'avvio dell'obiettivo

## Riconoscimento CFU liberi

| ngua: Da configurare     |  |
|--------------------------|--|
| d input                  |  |
| Scrigt is lingua         |  |
| PV                       |  |
| Sinegii il numero di CFU |  |

Selezionare la lingua straniera e il numero di CFU che si vuole acquisire con questa attività e cliccare sul bottone **Invia.** 

| STATUS: le cesa<br>Riconoscima        | nto CFU liberi                                               |                                                           |                        |  |
|---------------------------------------|--------------------------------------------------------------|-----------------------------------------------------------|------------------------|--|
| Lingux English<br>CEFR: A2            | (Breish)                                                     |                                                           |                        |  |
| Data altima Mar<br>(il primo ingent p | teraggio: Spiacente non è d<br>anstate essave dispenibile de | ispanibile al momento un<br>po 25-00 giorei dall'anvio di | niport<br>nifodiativo) |  |
| <mark>)</mark> Av                     | ia Rosetta Stone                                             |                                                           |                        |  |

Fissato l'obiettivo, basterà cliccare sul bottone "**Avvia Rosetta Stone"** e si verrà indirizzati alla piattaforma Rosetta Stone<sup>®</sup> (*potrebbero essere richieste nuovamente le credenziali d'accesso*) dove si potrà cominciare lo studio della lingua.

N.B. il primo report potrebbe essere disponibile dopo 15-20 giorni dall'avvio dell'obiettivo.

## Indirizzi email di supporto Rosetta Stone (da contattare tramite email istituzionale @studenti.unime.it)

- Dipartimento di Giurisprudenza: <u>unimestone.giurisprudenza@unime.it</u>
- Dipartimento di Medicina Clinica e Sperimentale: <u>unimestone.dimed@unime.it</u>
- Dipartimento di Civiltà antiche e moderne: <u>unimestone.dicam@unime.it</u>
- Dipartimento di Scienze biomediche, odontoiatriche e delle immagini morfologiche e funzionali: <u>unimestone.biomorf@unime.it</u>
- Dipartimento di Patologia Umana dell'adulto e dell'età evolutiva "Gaetano Barresi": unimestone.patologiaumanadetev@unime.it
- Dipartimento di Scienze chimiche, biologiche, farmaceutiche e ambientali: <u>unimestone.chibiofaram@unime.it</u>
- Dipartimento di Scienze matematiche e informatiche, scienze fisiche e scienze della terra: <u>unimestone.mift@unime.it</u>
- Dipartimento di Ingegneria: unimestone.ingegneria@unime.it
- Dipartimento di Scienze politiche e giuridiche: <u>unimestone.scipog@unime.it</u>
- Dipartimento di Economia: unimestone.economia@unime.it
- Dipartimento di Scienze Veterinarie: unimestone.veterinaria@unime.it
- Dipartimento di Scienze cognitive, psicologiche, pedagogiche e degli studi culturali: <u>unimestone.cospecs@unime.it</u>